A 197/2014. (VIII. 1.) Kormányrendelet szerinti *havi adatszolgáltatás* teljesítése a "3. Lámpák" elektromos és elektronikus berendezés-kategóriában.

Az adatszolgáltatás a Black Box rendszer segítségével történik.

A Black Box szoftver egy nemzetközi projekt keretében készült angol nyelven. A program szövegezése mozaikszerűen áll össze. Ez a sajátosság érhető tetten a magyar verzióban is.

Black Box 2.0 leírás, 2018. május 23.

Belépést követően (<u>www.weeeblackbox.com</u>) az alábbi képernyő fog megjelenni, ahonnan el lehet készíteni a havi adatszolgáltatást.

| G # 9 6 R                |              | a 🤷 🚣 主                                                                                                    | å 🔔 <sup>*</sup> |  |  |
|--------------------------|--------------|----------------------------------------------------------------------------------------------------|------------------|--|--|
| Menu                     | =            | Irányítópult (Dashboard) 🔒 WEEE Black Box                                                                                                | 0                |  |  |
| Irányítópult (Dashboard) | -            |                                                                                                    |                  |  |  |
| Fiók                     | 1            | Tasks & Actions Finance Quick Links                                                                                                    |                  |  |  |
| Nyilatkozat              | ß            |                                                                                                    |                  |  |  |
| Résztvevő                | 21.          | Elkészítendő feladatok                                                                                                    |                  |  |  |
| Termék                   | 8            | 2018 július ra vonatkozó nyilatkozata Új az Electro-Coord Magyarország Nonprofit Kftnél.                                                 |                  |  |  |
| Visszatérítés            | €            | ① 2018 június -ra vonatkozó nyilatkozata Átalány az Electro-Coord Magyarország Nonprofit Kftnél.                                         |                  |  |  |
| Pénzügyi                 | 8            | ① 2018 március -ra vonatkozó nyilatkozata Átalány az Electro-Coord Magyarország Nonprofit Kftnél.                                        |                  |  |  |
| Dokumentum               | 2            |                                                                                                    |                  |  |  |
| Rendszergazda            | •            | Műveletek                                                                                                    |                  |  |  |
| Támogatás                | 6            | Nyilatkozat készítése Minden nyilatkozat megtekintése Termékek kezelése Brandek kezelése                                                 |                  |  |  |
| Kézikönyv                | R            |                                                                                                    |                  |  |  |
|                          |              | ▼ Frissen befeiezett                                                                                                    |                  |  |  |
|                          |              | 2018 február -ra vonatkozó nvilatkozata Megtett az Electro-Coord Magyarország Nonprofit Kftnél.                                          |                  |  |  |
|                          |              | 2018 január -ra vonatkozó nvilatkozata Medtett az Electro-Coord Magvarorszán Nonprofit Kít -nél                                          |                  |  |  |
|                          |              |                                                                                                    |                  |  |  |
|                          |              |                                                                                                    | œ                |  |  |
|                          |              | Elkészítendő feladatok                                                                                                    | as               |  |  |
|                          |              | Nincsenek fennálló feladatai!                                                                                                    | es               |  |  |
|                          |              |                                                                                                    | oft              |  |  |
|                          |              | Műveletek Olvasatlan üzenetek                                                                                                    | • ×              |  |  |
|                          | - <b>(</b> ) | Beszerzési igazolás (PoP)     Export Igazolás készítése     Összes Visszatérítési Kérés     Készletek á       készítése     megtekintése | esoft.com        |  |  |

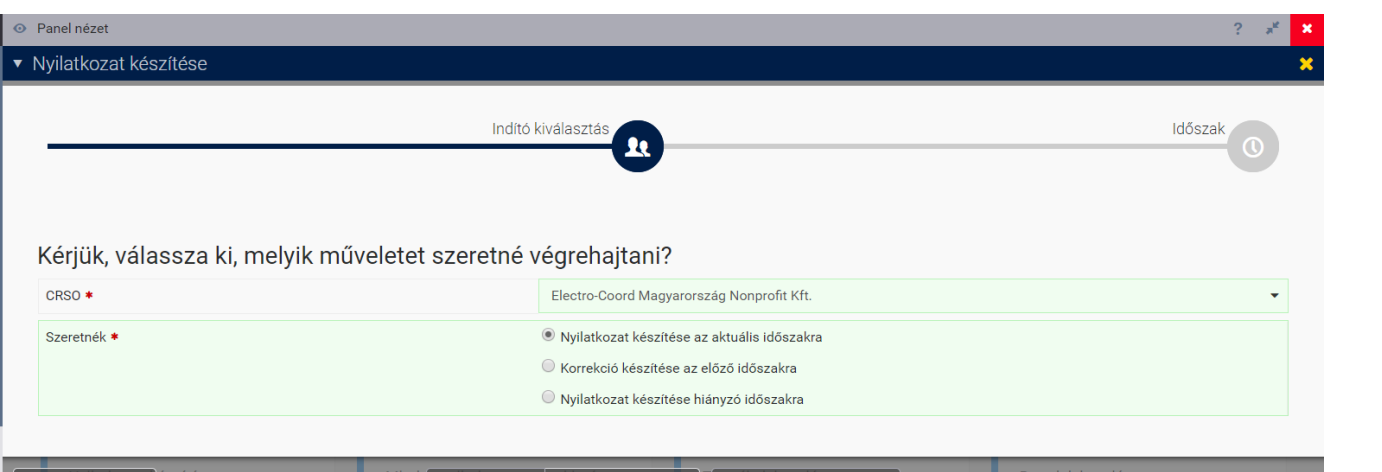

Következő

## Először ki kell választani az Electro-Coord Magyoroszág Nonprofit Kft-t és a kívánt időszakot

CRSO

HU22102227 Váci út 12. l/1. 12. l. em. 1

1132 BUDAPEST Hungary

Electro-Coord Magyarország Nonprofit Kft.

## 2. Ezen a képernyőn tehető meg az adatszolgáltatás:

Segítség

- 1 Termék kategória: mind a 4 termék kategóriát szerepeltetni kell: CFL, TL, LED, Speciális lámpák (HID)
- 2Díj: a szerződés szerinti egységár [forint/db]
- Átlagsúly: tájékoztató adat, iparági átlag [kg/db]

 (4) Mennyiség: értékesített mennyiség darabban
 (5) Összsúly: értékesített termékek össztömege kilogrammban

| Termék *                                                                                                    | Díj | Átlagos súly<br>termékenként<br>(kg) | Mennyiség <b>*</b> Teljes | súly (kg) <b>*</b> |   |
|----------------------------------------------------------------------------------------------------|-----|--------------------------------------|---------------------------|--------------------|---|
| CFL lámpák                                                                                                    | 50  | 0.098                                | 14                        | 0.990              | W |
| LED lámpák                                                                                                    | 40  | 0.073                                | 0                         | 0.000              | W |
| Speciális lámpák                                                                                                    | 50  | 0.125                                | 0                         | 0.000              | W |
| TL lámpák                                                                                                    | 50  | 0.128                                | 0                         | 0.000              | W |
|                                                                                                    | (2) | (3)                                  | (4)                       | (5)                | + |
| Megerősítem, hogy a megadott információk valósak *                                                                  |     |                                      |                           |                    |   |
| <ul> <li>A kiemelt mezők a teljes összeg kiszámítására szolgálnak.</li> <li>Kötelezően kitöltendő mezők.</li> </ul> |     |                                      |                           |                    |   |

Új nyilatkozat a július 2018 időszakra

#69859 nyilatkozat

Közelgő lezárási dátum 2018.09.10. 😧

Számlázási információk

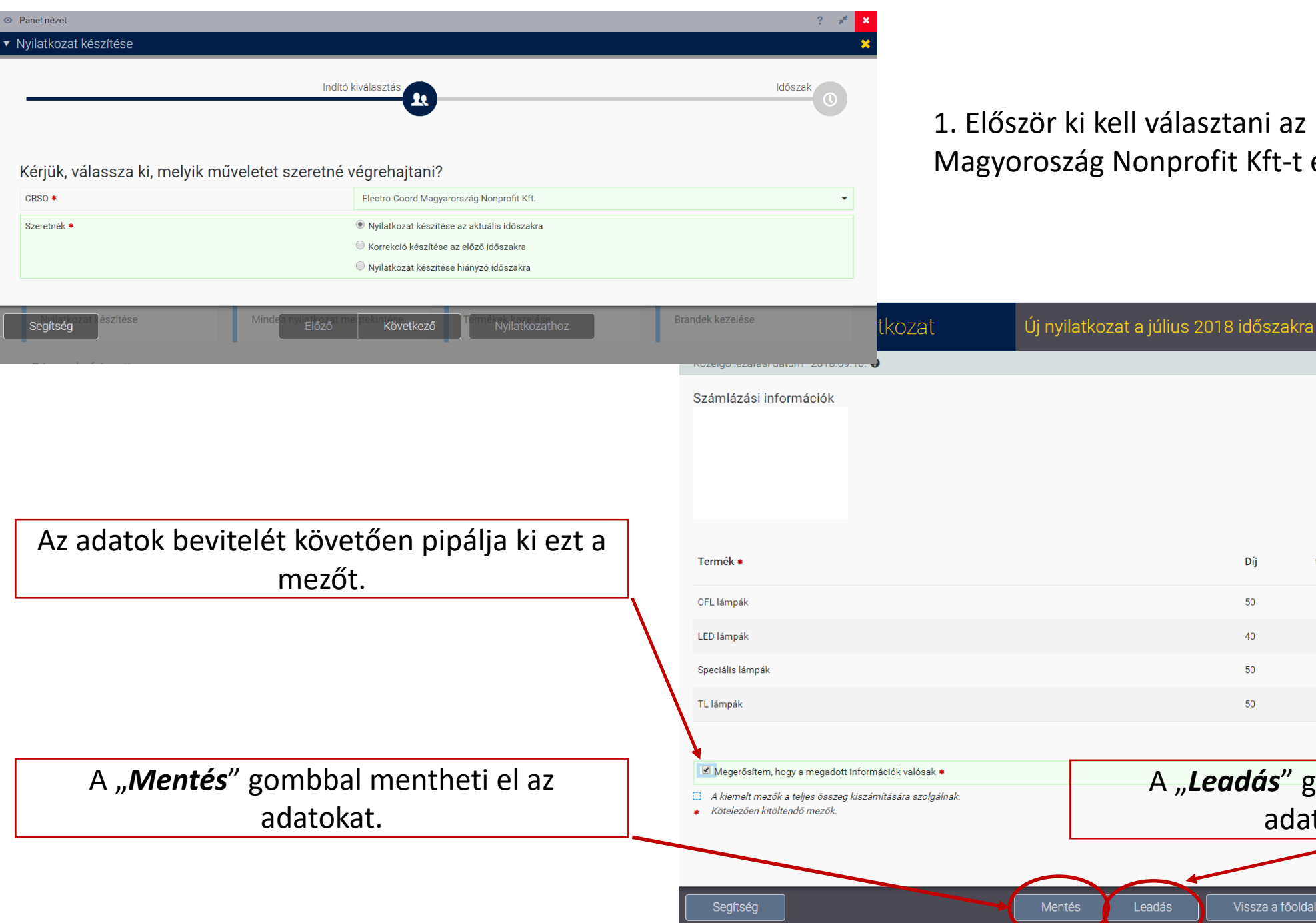

## 1. Először ki kell választani az Electro-Coord Magyoroszág Nonprofit Kft-t és a kívánt időszakot

Díj

50

40

50

50

CRSO

Átlagos súly

(kg)

0.098

0.073

0.125

0.128

A "Leadás" gombbal küldheti be az

adatszolgáltatást.

termékenként

HU22102227

Váci út 12. I/1. 12. I. em. 1. 1132 BUDAPEST Hungary

Electro-Coord Magyarország Nonprofit Kft.

Mennyiség \* Teljes súly (kg) \*

0.990

0.000

0.000

0.000

W

W

W

+

14

0

0

0

| Az adatok bevitelét követően pipálja ki ezt a |
|-----------------------------------------------|
| mezőt.                                        |

Panel nézet

CRSO **\*** 

Szeretnék 🗰

Segítség

Ahhoz, hogy nyilatkozni lehessen, mind a 4 termékkategória szükséges. Amennyiben ez nem áll fenn, a "+" jel megnyomásával egy új sor ("Kiválasztás") ugrik fel, ahol felvehető az összes még hiányzó kategória. Ezt a műveletet csak egy alkalommal kell elvégezni.

|                                                                                                    | #68974 nyilatkozat                                                                                                    | Feldolgozott nyilatkozat a június 2018 időszakra                                                                              |          |  |  |  |
|----------------------------------------------------------------------------------------------------|----------------------------------------------------------------------------------------------------|----------------------------------------------------------------------------------------------------|----------|--|--|--|
|                                                                                                    | Közelgő lezárási dátum 2018.09.10. 🚱                                                                                     |                                                                                                    |          |  |  |  |
|                                                                                                    | A nyilatkozat státusza: feldolgozott. Az űrlap leadása új rendelést fog indítani, és lehetséges, hogy számlát fog kapni. |                                                                                                    |          |  |  |  |
|                                                                                                    | Számlázási információk                                                                                                   | CRSO<br>Electro-Coord Magyarország Nonprofit Kft.<br>HU22102227<br>Váci út 12. l/1. 12. l. em. 1.<br>1132 BUDAPEST<br>Hungary |          |  |  |  |
|                                                                                                    | Termék *                                                                                                    | Átlagos súly<br>Díj termékenként Mennyiség <b>*</b> Teljes súly (kg) <b>*</b><br>(kg)                                         |          |  |  |  |
|                                                                                                    | CFL lámpák                                                                                                    | 50 0.098 0 0.000                                                                                                    | W        |  |  |  |
| $\backslash$                                                                                                    | LED lámpák                                                                                                    | 40 0.073 0 0.000                                                                                                    | W        |  |  |  |
| -                                                                                                    | - Kiválasztás -                                                                                                    | <b>▼</b>                                                                                                    | W        |  |  |  |
|                                                                                                    |                                                                                                    |                                                                                                    | +        |  |  |  |
|                                                                                                    | Megerősítem, hogy a megadott információk valósak *                                                                       |                                                                                                    | $\smile$ |  |  |  |
| <ul> <li>A kiemelt mezők a teljes összeg kiszámítására szolgálnak.</li> <li>Kötelezően kitöltendő mezők.</li> </ul> |                                                                                                    |                                                                                                    |          |  |  |  |

3. A nyilatkozattételt követően visszajuttat a rendszer a főoldalra, ahol a bal felső sarokban található ikonra kattintva lehet kilépni a rendszerből.

|                          |            |                                                                                                    | Q 2 <mark>2</mark> | 1 |   |
|--------------------------|------------|----------------------------------------------------------------------------------------------------|--------------------|---|---|
| Meru                     | =          |                                                                                                    |                    |   |   |
| Irányítópult (Dashboard) | 80         |                                                                                                    |                    |   | ſ |
| Fiók                     | L          | Tasks & Actions     Finance     Quick Links                                                        |                    |   |   |
| Nyilatkozat              | ď          |                                                                                                    |                    |   |   |
| Résztvevő                | <b>L</b> t | Elkészítendő feladatok                                                                             |                    |   |   |
| Termék                   |            | 2018 június -ra vonatkozó nyilatkozata Átalány az Electro-Coord Magyarország Nonprofit Kftnél.     |                    |   |   |
| Visszatérítés            |            |                                                                                                    |                    |   |   |
| Pénzügyi                 |            | Függőben lévő feladatok                                                                            |                    | ? |   |
| Dokumentum               | ළු         | 🕔 2018 július -ra vonatkozó nyilatkozata Megtett az Electro-Coord Magyarország Nonprofit Kftnél.   |                    |   |   |
| Rendszergazda            | <b>a</b>   | Műveletek                                                                                          |                    |   |   |
| Támogatás                | <u> </u>   |                                                                                                    |                    |   |   |
| Kézikönyv                | 8          | Nyilatkozat készítése Minden nyilatkozat megtekintése Termékek kezelése Brandek kezelése           |                    |   |   |
|                          |            |                                                                                                    |                    |   |   |
|                          |            | ▼ Frissen befejezett                                                                               |                    |   |   |
|                          |            | 2018 március -ra vonatkozó nyilatkozata Késedelmes az Electro-Coord Magyarország Nonprofit Kftnél. |                    |   |   |
|                          |            | 📀 2018 február -ra vonatkozó nyilatkozata Megtett az Electro-Coord Magyarország Nonprofit Kftnél.  |                    |   |   |
|                          |            | 2018 január -ra vonatkozó nyilatkozata Megtett az Electro-Coord Magyarország Nonprofit Kftnél.     |                    |   |   |
|                          |            |                                                                                                    |                    |   |   |